## Windows Server 2022 Active Directory Kurulumu

Active Directory kurulumu yapacağımız sunucu üzerinde öncelikle Windows güncellemelerin yapılmış olması, sunucu adı ve ip bilgisi static olarak girilmesi gerekmektedir.

Server Manager ekranında bulunan Add Roles and Features butonuna basıyoruz.

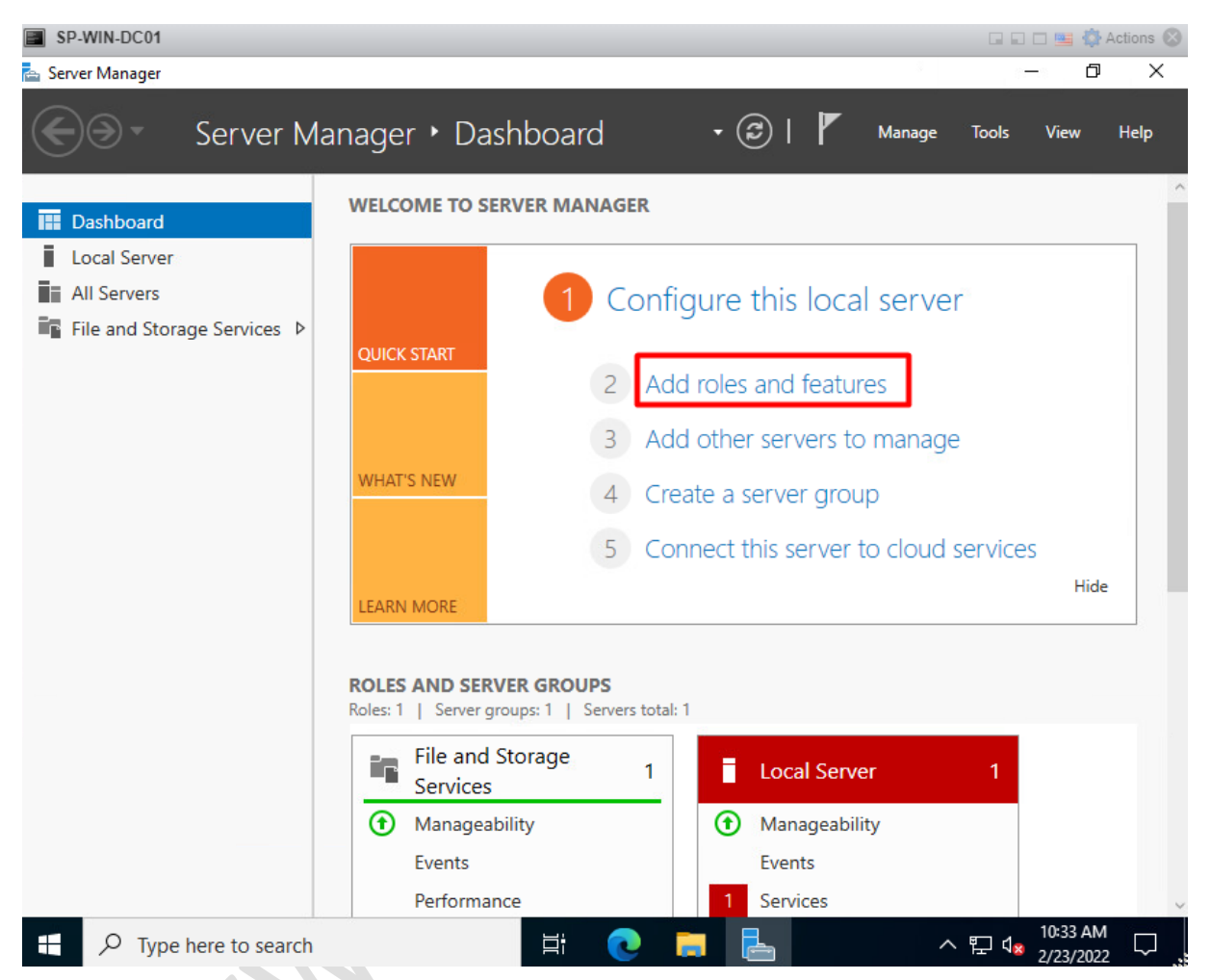

Bu ekranda administrator şifresinin güçlü olması – ip ayarlarının static – Windows updatelerin yapılmış olması hakkında bilgi vermektedir. Biz bu işlemleri yaptığımız için next ile devam ediyoruz.

| 📥 Add Roles and Features Wizard       | — —                                                                                                    | х      |
|---------------------------------------|----------------------------------------------------------------------------------------------------|--------|
| Before you begin                      | DESTINATION SERVER<br>sp-win-dc01                                                                                                    | t<br>I |
| Before You Begin<br>Installation Type | This wizard helps you install roles, role services, or features. You determine which roles, role services, or features to install based on the computing needs of your organization, such as sharing documents, or hosting a website. | r      |
| Server Selection<br>Server Roles      | To remove roles, role services, or features:<br>Start the Remove Roles and Features Wizard                                                                                                    |        |
| Features                              | Before you continue, verify that the following tasks have been completed:                                                                                                    |        |
| Confirmation<br>Results               | <ul> <li>The Administrator account has a strong password</li> <li>Network settings, such as static IP addresses, are configured</li> <li>The most current security updates from Windows Update are installed</li> </ul>               |        |
|                                       | If you must verify that any of the preceding prerequisites have been completed, close the wizard,<br>complete the steps, and then run the wizard again.                                                                               |        |
|                                       | To continue, click Next.                                                                                                    |        |
|                                       |                                                                                                    |        |
|                                       | Skip this page by default                                                                                                    |        |
| Next ile devam ediyoruz.              | < Previous Next > Install Cancel                                                                                                    |        |
| 📥 Add Roles and Features Wizard       |                                                                                                    | ×      |
| Select installation                   | type Destination server                                                                                                    |        |
| Before You Begin                      | Select the installation type. You can install roles and features on a running physical computer or virtual machine, or on an offline virtual hard disk (VHD).                                                                         |        |
| Server Selection                      | Role-based or feature-based installation<br>Configure a single server by adding roles, role services, and features.                                                                                                    |        |
| Server Roles<br>Features              | Remote Desktop Services installation                                                                                                    |        |
| Confirmation                          | Install required role services for Virtual Desktop Infrastructure (VDI) to create a virtual machine-base<br>or session-based desktop deployment.                                                                                      | d      |
| Results                               |                                                                                                    |        |
|                                       |                                                                                                    |        |
|                                       |                                                                                                    |        |
|                                       |                                                                                                    |        |
|                                       |                                                                                                    |        |
|                                       |                                                                                                    |        |
|                                       |                                                                                                    |        |
|                                       | < Previous Next > Install Cancel                                                                                                    | ]      |
|                                       |                                                                                                    |        |

AD rolünü kuracağımız sunucuyu seçerek next ile devam ediyoruz.

| 📥 Add Roles and Features Wiza                                | ard                                                                                  |                                                                                                    |                                                                                                    | – 🗆 X                                                                |
|--------------------------------------------------------------|--------------------------------------------------------------------------------------|----------------------------------------------------------------------------------------------------|----------------------------------------------------------------------------------------------------|----------------------------------------------------------------------|
| Select destination                                           | on server                                                                            |                                                                                                    |                                                                                                    | DESTINATION SERVER<br>sp-win-dc01                                    |
| Before You Begin<br>Installation Type                        | Select a server or a<br>Select a server f                                            | virtual hard disk on which<br>from the server pool                                                   | to install roles and features.                                                                                  |                                                                      |
| Server Selection<br>Server Roles<br>Features<br>Confirmation | Server Pool                                                                          |                                                                                                    |                                                                                                    |                                                                      |
| Results                                                      | Name<br>sp-win-dc01                                                                  | IP Address                                                                                           | Operating System<br>Microsoft Windows Server                                                                    | r 2022 Standard                                                      |
|                                                              | 1 Computer(s) foun<br>This page shows se<br>and that have been<br>newly-added server | nd<br>rivers that are running Wir<br>a added by using the Add<br>rs from which data collect<br>< Pri | ndows Server 2012 or a newer<br>Servers command in Server M<br>ion is still incomplete are not<br>evious Next > | release of Windows Server,<br>lanager. Offline servers and<br>shown. |

Active Directory Domain Service rolünü seçip next ile devam ediyoruz.

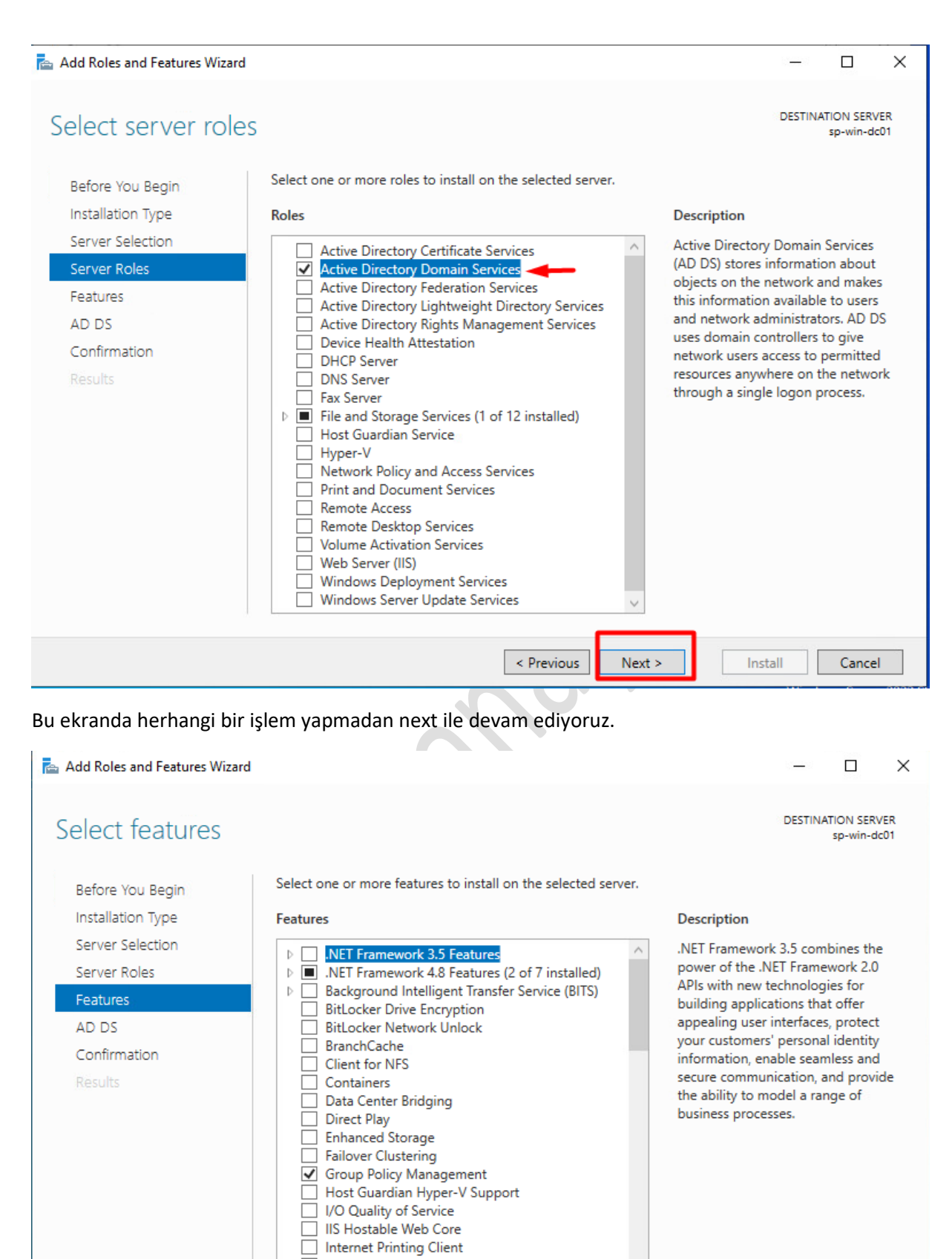

IP Address Management (IPAM) Server
 LPR Port Monitor
 <
 <
 </td>

Bu ekranda active directory hakkında bilgi paylaşılmıştır. Next ile devam ediyoruz.

📥 Add Roles and Features Wizard

| Active Directory                                                                      | Domain Services Destination server sp-win-dc01                                                                                                    |
|---------------------------------------------------------------------------------------|----------------------------------------------------------------------------------------------------|
| Before You Begin<br>Installation Type<br>Server Selection<br>Server Roles<br>Features | <ul> <li>Active Directory Domain Services (AD DS) stores information about users, computers, and other devices on the network. AD DS helps administrators securely manage this information and facilitates resource sharing and collaboration between users.</li> <li>Things to note:</li> <li>To help ensure that users can still log on to the network in the case of a server outage, install a minimum of two domain controllers for a domain.</li> </ul>                                               |
| AD DS<br>Confirmation<br>Results                                                      | <ul> <li>AD DS requires a DNS server to be installed on the network. If you do not have a DNS server installed, you will be prompted to install the DNS Server role on this machine.</li> <li>Azure Active Directory, a separate online service, can provide simplified identity and access management, security reporting, single sign-on to cloud and on-premises web apps.</li> <li>Learn more about Azure Active Directory</li> <li>Configure Office 365 with Azure Active Directory Connect</li> </ul> |
|                                                                                       | < Previous Next > Install Cancel                                                                                                    |

 $\times$ 

Bu ekranda kurulum için yaptığımız işlemler hakkında bilgi veriyor. Install ile devam ediyoruz.

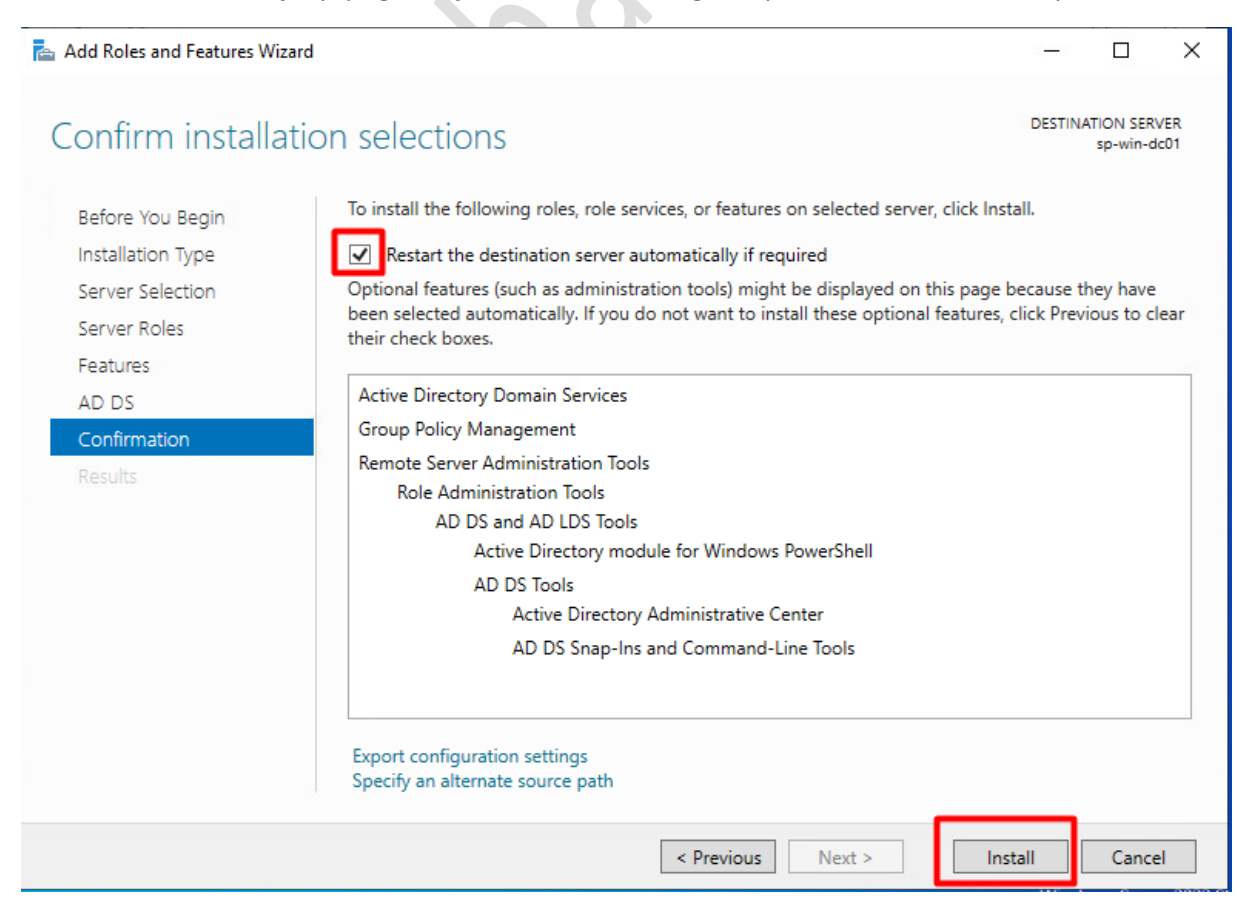

Kurulumu başarı ile tamamladık. Close butonuna basarak çıkış yapıyoruz.

AD rolünü başarı ile kurduktan sonra şimdi domain yapısını kurma işlemi yapalım.

Dashboard ekranından Promote this server to a domain controller butonuna basalım.

| 📥 Server Manager                                                                                                    |                                                                                                    | – 🗆 ×                                                              |
|----------------------------------------------------------------------------------------------------|----------------------------------------------------------------------------------------------------|--------------------------------------------------------------------|
| 🕞 🕘 🕌 🕶 Das                                                                                                    | nboard 🔹 🕫 🗗                                                                                                    | Manage Tools View Help                                             |
| <ul> <li>Dashboard</li> <li>Local Server</li> <li>All Servers</li> <li>AD DS</li> <li>File and Storage Service</li> </ul> | <ul> <li>Post-deployment Configura</li> <li>Post-deployment Configura</li> <li>Configuration required for Active Directory Domain<br/>Services at SP-WIN-t CO1</li> <li>Promote this server to a domain controller</li> <li>Feature installation</li> <li>Configuration required. Installation succeeded on<br/>sp-win-dcO1.</li> <li>Add Roles and Features</li> <li>Task Details</li> </ul> | nis local server<br>nd features<br>servers to manage<br>rver group |
|                                                                                                    | 5 Connect<br>ARN MORE                                                                                                    | this server to cloud services<br>Hide                              |

Bu ekranda yapacağımız işlemler belirtilmiştir.

Add a domain controller to an existing domain : Mevcut AD rolü üzerine Additional DC kurulumu gerçekleştir.

Add a new domain to an existing forest: Mevcut AD üzerine Child Domain kurulumu gerçekleştirir.

Add a new forest: Yeni bir domain AC yapısı kurulumu yapar.

Biz yeni bir domain kurulumu yapacağımız için add a new forest seçeneğini seçip next ile devam ediyoruz.

TARGET SERVER sp-win-dc01

TARGET SERVER

sp-win-dc01

\_

 $\times$ 

\_

| Deployment ( | onfiguration |
|--------------|--------------|

| Doployment Configuration |                                                   |
|--------------------------|---------------------------------------------------|
| Deployment Conliguration | Select the deployment operation                   |
| Additional Options       | O Add a domain controller to an existing domain   |
| Additional Options       | O Add a new domain to an existing forest          |
| Paths                    | <ul> <li>Add a new forest</li> </ul>              |
| Review Options           | Specify the domain information for this operation |
| Prerequisites Check      | speerly the domain morniadon for this operation   |
| Installation             | Root domain name: erhanayas.local                 |
| Results                  |                                                   |
|                          |                                                   |
|                          |                                                   |
|                          |                                                   |
|                          |                                                   |
|                          |                                                   |
|                          |                                                   |
|                          |                                                   |
|                          |                                                   |
|                          | More about deployment configurations              |
|                          |                                                   |
|                          | < Previous Next > Install Cancel                  |
|                          |                                                   |

Domain yapımızda herhangi bir sunucu olmadığı için forest seviyesini 2016 olarak bırakıyorum.

| è. | Active Directory | Domain Services | Configuration | Wizard |
|----|------------------|-----------------|---------------|--------|
|----|------------------|-----------------|---------------|--------|

## Domain Controller Options

| Deployment Configuration | Select functional level of the new                                | forest and root domain  |   |  |
|--------------------------|-------------------------------------------------------------------|-------------------------|---|--|
| Domain Controller Option | Forest functional level:                                          | Windows Server 2016     | ~ |  |
| Additional Options       | Domain functional level:                                          | Windows Server 2016     | ~ |  |
| Paths                    | Specify domain controller capabil                                 | ities                   |   |  |
| Review Options           | Domain Name System (DNS)                                          | server                  |   |  |
| Prerequisites Check      | Global Catalog (GC)                                               |                         |   |  |
| Installation             | Read only domain controller                                       | RODC)                   |   |  |
| Results                  | Type the Directory Services Resto                                 | re Mode (DSRM) password |   |  |
|                          |                                                                   |                         |   |  |
|                          | Password:                                                         | •••••                   |   |  |
|                          | Password:<br>Confirm password:                                    | •••••                   |   |  |
|                          | Password:<br>Confirm password:<br>More about domain controller op | tions                   |   |  |

Next ile devam ediyoruz.

| 1.11 |                   | ×                                |
|------|-------------------|----------------------------------|
| TAI  | RGET SE<br>sp-win | RVER<br>-dc01                    |
| Show | more              | ×                                |
|      |                   |                                  |
|      |                   |                                  |
|      | Canc              | el                               |
|      | TAI<br>Show       | TARGET SE<br>sp-win<br>Show more |

📥 Active Directory Domain Services Configuration Wizard

| Additional Option                                                                                   | S                                                                                                    | TARGET SERVER<br>sp-win-dc01 |
|----------------------------------------------------------------------------------------------------|----------------------------------------------------------------------------------------------------|------------------------------|
| Deployment Configuration<br>Domain Controller Options<br>DNS Options<br>Additional Options<br>Paths | Verify the NetBIOS name assigned to the domain and change it if necessar<br>The NetBIOS domain name: ERHANAYAS | У                            |
| Review Options                                                                                      |                                                                                                    |                              |
| Prerequisites Check                                                                                 |                                                                                                    |                              |
| Installation                                                                                        |                                                                                                    |                              |
| Results                                                                                             |                                                                                                    |                              |
|                                                                                                    |                                                                                                    |                              |
|                                                                                                    |                                                                                                    |                              |
|                                                                                                    |                                                                                                    |                              |
|                                                                                                    |                                                                                                    |                              |
|                                                                                                    |                                                                                                    |                              |
|                                                                                                    |                                                                                                    |                              |
|                                                                                                    | More about additional options                                                                                  |                              |
|                                                                                                    | < Previous Next >                                                                                              | nstall Cancel                |

 $\times$ 

Bu ekranda DC yapımızın database, log ve sysvol dizinlerinin nerede oluşturulması gerektiğini belirtiyoruz. Ayarları default olarak bırakıp next ile devam ediyoruz.

| 📥 Active Directory Domain Service                                | es Configuration Wizard        |                                    | - 🗆 X                        |
|------------------------------------------------------------------|--------------------------------|------------------------------------|------------------------------|
| Paths                                                            |                                |                                    | TARGET SERVER<br>sp-win-dc01 |
| Deployment Configuration<br>Domain Controller Options            | Specify the location of the AD | DS database, log files, and SYSVOL |                              |
| DNS Options                                                      | Database folder:               | C:\Windows\NTDS                    |                              |
| Additional Options                                               | Log files folder:              | C:\Windows\NTDS                    |                              |
| Paths                                                            | SYSVOL folder:                 | C:\Windows\SYSVOL                  |                              |
| Review Options<br>Prerequisites Check<br>Installation<br>Results |                                |                                    |                              |
|                                                                  | More about Active Directory    | paths                              |                              |
|                                                                  |                                | < Previous Next >                  | Install Cancel               |

Bu ekranda active directory rolü için yapmış olduğumuz işlemlerin listesi oluşur. Next ile devam edelim.

| 📥 Active Directory Domain Services             | Configuration Wizard                                                                               |      |                     | ×           |
|------------------------------------------------|----------------------------------------------------------------------------------------------------|------|---------------------|-------------|
| Review Options                                 |                                                                                                    | TAI  | RGET SER<br>sp-win- | VER<br>dc01 |
| Deployment Configuration                       | Review your selections:                                                                            |      |                     |             |
| Domain Controller Options                      | Configure this server as the first Active Directory domain controller in a new fore                | est. |                     | ^           |
| DNS Options                                    | The new domain name is "erhanayas.local". This is also the name of the new fore                    | est. |                     |             |
| Additional Options                             | The NetBIOS name of the domain: ERHANAYAS                                                          |      |                     |             |
| Paths<br>Review Options                        | Forest Functional Level: Windows Server 2016                                                       |      |                     |             |
| Prerequisites Check<br>Installation<br>Results | Domain Functional Level: Windows Server 2016<br>Additional Options:                                |      |                     |             |
|                                                | Global catalog: Yes<br>DNS Server: Yes<br>Create DNS Delegation: No                                |      |                     | ~           |
|                                                | These settings can be exported to a Windows PowerShell script to automate additional installations | V    | iew script          | :           |
|                                                | More about installation options                                                                    |      |                     |             |
|                                                | < Previous Next > Install                                                                          |      | Cance               | l           |

Install diyerek kurulumu başlatalım.

📥 Active Directory Domain Services Configuration Wizard

Prerequisites Check

TARGET SERVER sp-win-dc01

| Deployment Configuration  | Descentifies and to be added to fee Astic Director, Description is intelled as this                                                                                                    |  |  |  |  |
|---------------------------|----------------------------------------------------------------------------------------------------|--|--|--|--|
| Domain Controller Options | computer                                                                                                    |  |  |  |  |
| DNS Options               | Rerun prerequisites check                                                                                                    |  |  |  |  |
| Additional Options        |                                                                                                    |  |  |  |  |
| Paths                     | View results                                                                                                    |  |  |  |  |
| Review Options            | A Windows Server 2022 domain controllers have a default for the security setting named                                                                                                    |  |  |  |  |
| Prerequisites Check       | "Allow cryptography algorithms compatible with Windows NT 4.0" that prevents weaker<br>cryptography algorithms when establishing security channel sessions.                                                                                                    |  |  |  |  |
| Installation              |                                                                                                    |  |  |  |  |
| Results                   | For more information about this setting, see Knowledge Base article 942564 (http://<br>go.microsoft.com/fwlink/?LinkId=104751).                                                                                                    |  |  |  |  |
|                           | A delegation for this DNS server cannot be created because the authoritative parent<br>zone cannot be found or it does not run Windows DNS server. If you are integrating<br>with an existing DNS infrastructure, you should manually create a delegation to this<br>DNS server in the parent zone to ensure reliable name resolution from outside the<br>domain "erhanayas.local". Otherwise, no action is required. |  |  |  |  |
|                           | If you click Install, the server automatically reboots at the end of the promotion operation.                                                                                                    |  |  |  |  |

Kurulum işlemi tamamlandıktan sonra sunucu yeniden başlayacaktır.

| ctive Directory Domain Services | Configuration Wizard                             |                                           |                                      | 1.5                                                |                                       |
|---------------------------------|--------------------------------------------------|-------------------------------------------|--------------------------------------|----------------------------------------------------|---------------------------------------|
| esults                          |                                                  |                                           |                                      | TARGE<br>sp                                        | T SERVER<br>-win-dc01                 |
| This server was successfully c  | onfigured as a domain controlle                  | er                                        |                                      | Show mor                                           | e X                                   |
| Deployment Configuration        | • View detailed operation r                      | esults                                    |                                      |                                                    |                                       |
|                                 | Windows Server 2022 d<br>"Allow cryptography alg | omain controllers h<br>orithms compatible | ave a default for the with Windows N | he security setting nam<br>F 4.0" that prevents we | ned<br>aker                           |
| You're abou                     | ut to be signed                                  | out                                       |                                      |                                                    |                                       |
| e The computer is bei           | ing restarted because Acti                       | ve Directory Do                           | main Services v                      | was installed or                                   |                                       |
| 15                              |                                                  |                                           |                                      |                                                    |                                       |
| e:                              |                                                  |                                           |                                      | Close                                              |                                       |
|                                 |                                                  |                                           |                                      |                                                    |                                       |
|                                 |                                                  |                                           |                                      |                                                    |                                       |
|                                 |                                                  |                                           |                                      |                                                    |                                       |
|                                 |                                                  |                                           |                                      |                                                    |                                       |
|                                 | More about results                               |                                           |                                      |                                                    |                                       |
|                                 |                                                  | < Previous                                | Next >                               | Close                                              | Cancel                                |
|                                 |                                                  |                                           |                                      | Windo                                              | ows Server 20                         |
|                                 |                                                  |                                           |                                      | uation copy. Build 2032                            | 24.fe_release.2                       |
| Type here to search             |                                                  | 2 🗖                                       | 📥 🕅                                  | ~ 昛 (                                              | 11:18 AM<br>1 <mark>8</mark> 2/23/202 |
| kurulum islemimiz ta            | mamlanmıştır.                                    |                                           |                                      |                                                    |                                       |
| <b>,</b>                        |                                                  |                                           |                                      |                                                    |                                       |
|                                 |                                                  |                                           |                                      |                                                    |                                       |
|                                 |                                                  |                                           |                                      |                                                    |                                       |
|                                 |                                                  |                                           |                                      |                                                    |                                       |
|                                 |                                                  |                                           |                                      |                                                    |                                       |
|                                 |                                                  |                                           |                                      |                                                    |                                       |
|                                 |                                                  |                                           |                                      |                                                    |                                       |
|                                 |                                                  |                                           |                                      |                                                    |                                       |

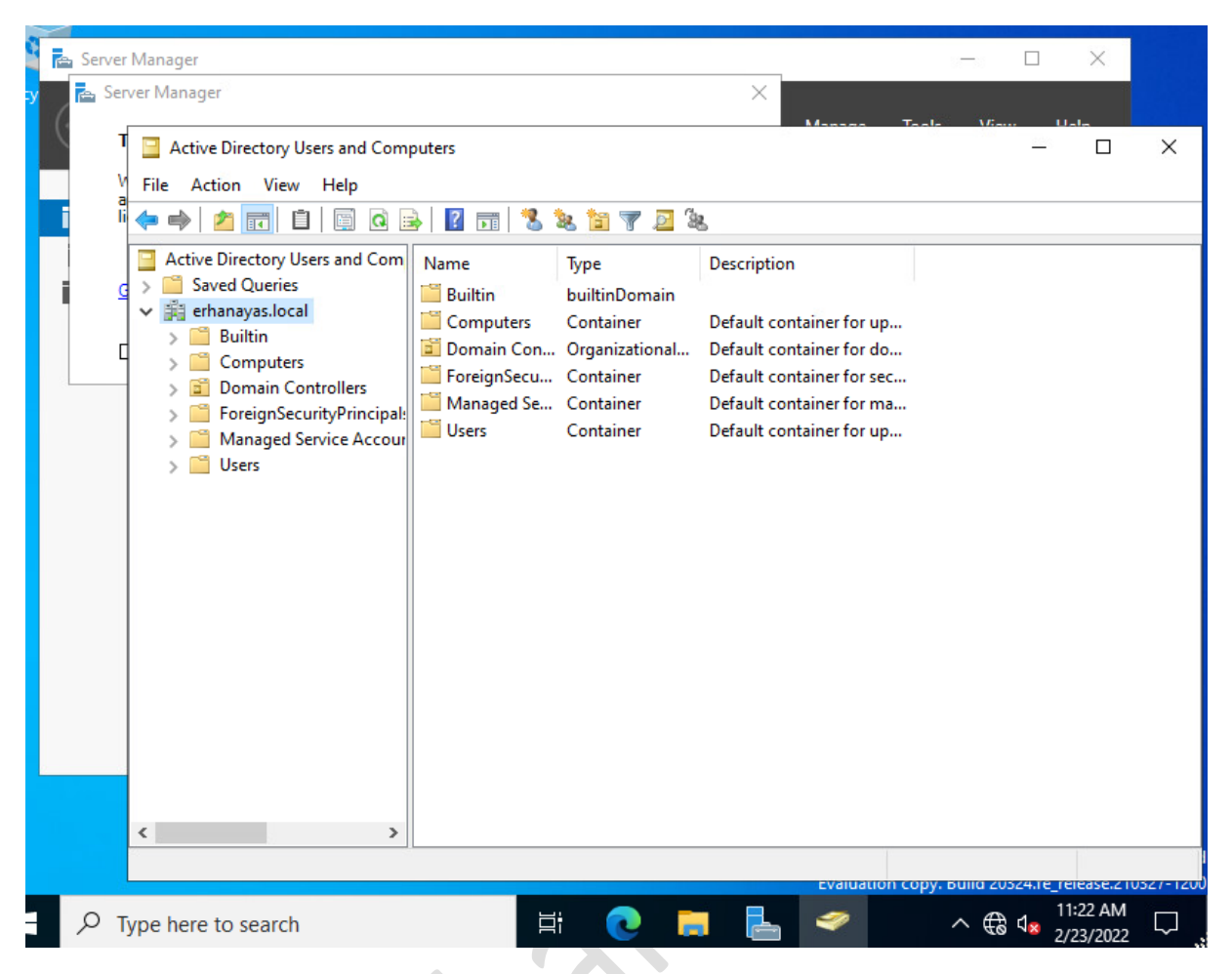

Başka bir makalede görüşmek dileğiyle...

www.ethanayas.on